## 家长会预约系统指南

Browse to <u>https://tbsg.parentseveningsystem.co.uk/</u>

| Crosser Teachers<br>The set of the set of the | 将在这个页面<br>老师(老师姓<br>成功)。若仍<br>点击其姓名,                                                                                       | ā出现,<br>生名左<br>尔不小<br>进行                                                                            |
|----------------------------------------------------------------------------------------------------|----------------------------------------------------------------------------------------------------|----------------------------------------------------------------------------------------------------|
| 第四步:进行顶约 点击绿色的时间段方格,进行预约。若时间方格显示为蓝色,表示您已预约成功。若时间方格显示为灰色,则表示此老师在这时间段无法被预约。 若您在预约成功后,想改变或取消预约,请把鼠标放到蓝色的时间方格上,然后点击"Delete",再重新进行预约。在您完成所有的预约后,点击页面上方的蓝色方格以保存您的预约,以便收取预约确认信。 第五步:完成预约 第五步:完成预约 第五步:完成预约 第五步:完成预约 第五步:完成预约 第五步:完成预约 第五步:完成预约                                                                                                    | Linu D Patel<br>and 10C013<br>Address<br>る<br>の<br>し<br>て<br>し<br>て<br>し<br>て<br>し<br>系<br>ジ<br>兰<br>随<br>时<br>査<br>看<br>您 | Main A Wheeser<br>Chara 11A (L3)<br>Ean<br>O<br>O<br>O<br>T<br>T<br>T<br>印<br>出来,<br>充主页面的<br>然的预约。 |